## 自定义语音提示的录音说明

601.wav 是外线拨进时的电话语音提示(接收提示语音);

602.wav 是录音提示的提示音(录音提示语音);

603.wav 是电话拨出时的电话语音提示(发送提示语音)。

一、在电脑上安装 Cool Edit 录音软件,步骤如下:

1、先安装 cep setup20, 先不要注册, 安装完成后选择 Keep Evaluating 先试打开一次, 然后关闭;

2、再安装 cep2reg, 填入 S/N, 注册成功;

3、最后安装 han,汉化成功;则此软件安装完成。

二、以下为录音过程:

1、打开 Cool Edit 录音软件:

下图为多轨界面:

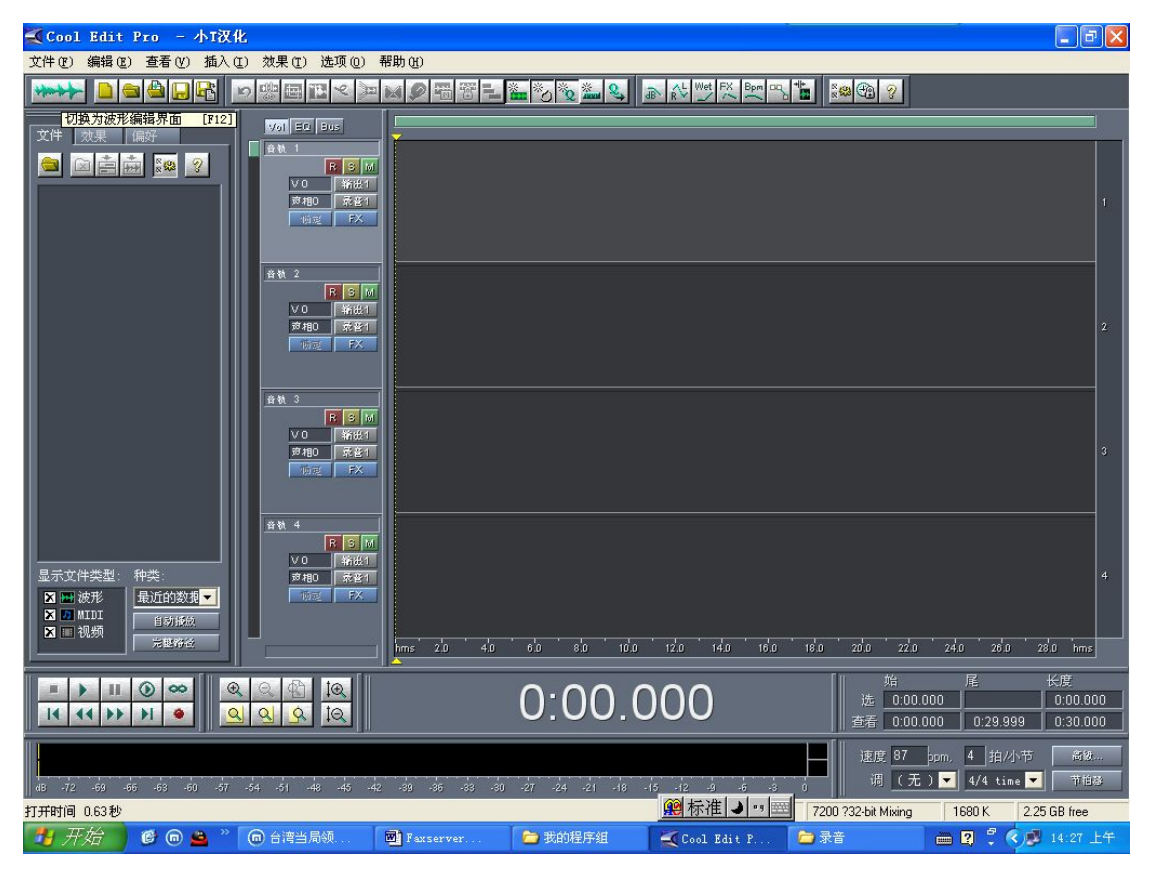

下图为单轨界面:

| 💐 Cool               | l Edit     | Pro        | - 小I汉       | 化          |         |          |          |           |         |          |                |                                             |         |         |              |
|----------------------|------------|------------|-------------|------------|---------|----------|----------|-----------|---------|----------|----------------|---------------------------------------------|---------|---------|--------------|
| 文件(图)                | 编辑区        | 查看         | Y) 效果       | (I) 生成 (G) | ) 分析(A) | 偏好(18) ) | 选项 (0) 窗 | 口(亚帮助(    | Ð       |          |                |                                             |         |         |              |
| (annual)<br>(annual) |            |            | 古田          | 500        |         | 6 🗣 💂 🗎  |          |           |         |          | D:15           | I III I III I III I III I III I III I III I | 20 🔁 🖗  | ?       |              |
| ليدر محي             | 切换为多       | 就界面        | [F12]       |            |         |          |          |           |         |          |                |                                             |         |         |              |
| 21F                  | 双果         | 调研         |             |            |         |          |          |           |         |          |                |                                             |         |         | smpl         |
|                      |            | ** ×**     | 3           |            |         |          |          |           |         |          |                |                                             |         |         |              |
|                      |            |            |             |            |         |          |          |           |         |          |                |                                             |         |         | 26000        |
|                      |            |            |             |            |         |          |          |           |         |          |                |                                             |         |         | - 20000      |
|                      |            |            |             |            |         |          |          |           |         |          |                |                                             |         |         |              |
|                      |            |            |             |            |         |          |          |           |         |          |                |                                             |         |         | - 15000      |
|                      |            |            |             |            |         |          |          |           |         |          |                |                                             |         |         | 10000        |
|                      |            |            |             |            |         |          |          |           |         |          |                |                                             |         |         | - 5000       |
|                      |            |            |             |            |         |          |          |           |         |          |                |                                             |         |         |              |
|                      |            |            |             |            |         |          |          |           |         |          |                |                                             |         |         | -0           |
|                      |            |            |             |            |         |          |          |           |         |          |                |                                             |         |         | 5000         |
|                      |            |            |             |            |         |          |          |           |         |          |                |                                             |         |         | 10000        |
|                      |            |            |             |            |         |          |          |           |         |          |                |                                             |         |         |              |
|                      |            |            |             |            |         |          |          |           |         |          |                |                                             |         |         | 15000        |
|                      |            |            |             |            |         |          |          |           |         |          |                |                                             |         |         | 20000        |
|                      |            |            |             |            |         |          |          |           |         |          |                |                                             |         |         |              |
| 显示文                  | 件类型:<br>油形 | 种类:<br>最近的 | 数相          |            |         |          |          |           |         |          |                |                                             |         |         | 26000        |
| X D                  | MIDI       | 自动         | 4.0         |            |         |          |          |           |         |          |                |                                             |         |         | -30000       |
|                      | 视频         | 完整:        | 96 <u>3</u> | hms        | 0.00000 | 0.00001  | 0.00002  | C 0.00003 | 0.00004 | 0.00005  | 80000          | 0.00007                                     | 80000.0 | eadaa.a | hms          |
|                      | s. Inc     |            |             |            |         |          | _        | _         | -       | _        |                | ſn                                          | 始       | 尾       |              |
| 14                   | P 11       |            |             | তা কা ক    |         |          |          |           | 0       |          |                | 选                                           | 0       |         | 0            |
|                      |            |            |             |            |         | 2        |          |           | 10      |          |                | 查看                                          | U.      | 1       |              |
| dB -                 | 72 -69     | -66        | -63         | -60 -57    | -54     | -51 -48  | -45 -42  | -39       | -36 -33 | -30 -27  | -24            | 21 -18                                      | -15 -12 | -9 -6   |              |
| 打开时间                 | 0.63秒      |            |             |            |         |          |          |           |         | 2日 标准 •  | <b>ک</b> ، ، 🛃 |                                             |         |         | 2.25 GB free |
| 🛃 H                  | 「始         | 6          | ) 👛 👋       |            | 6局领     | Faxse    |          | 🗀 我的程     | 序组      | Cool Edi | t P            | 音录 💼                                        |         | 2 🕄 🔇   | 🔊 14:26 上午   |

左上角」这个按键可以转换多轨与单轨波形截面。

2、在单轨界面下,点击 文件——新建,新建一个波形,如下图:

| Cool                                     | Edit P                                      | ro - /                        | トエ汉化           |        |                |                |                  |   |
|------------------------------------------|---------------------------------------------|-------------------------------|----------------|--------|----------------|----------------|------------------|---|
| 文件 (2)                                   | 编辑(2)                                       | 查看(V)                         | 效果( <u>T</u> ) | 生成 (G) | 分析( <u>A</u> ) | 偏好( <u>R</u> ) | 选项 (0)           | 窗 |
| 新建                                       |                                             |                               |                |        |                |                | Ctrl+N           |   |
| 打打追从见了来,为,,,,,,,,,,,,,,,,,,,,,,,,,,,,,,, | <b>文件中提</b><br>提取音频.<br>存<br>闭(含多轨<br>非多轨工利 | <b>収</b><br><br>;工程)<br>呈中的波形 |                |        |                |                | Ctrl+O<br>Ctrl+W |   |

点击后,选择新建波形的参数:(一定要是以下的格式!!)

采样率填上 8000,

声道选单声道,

采样精度选8位,如下图:

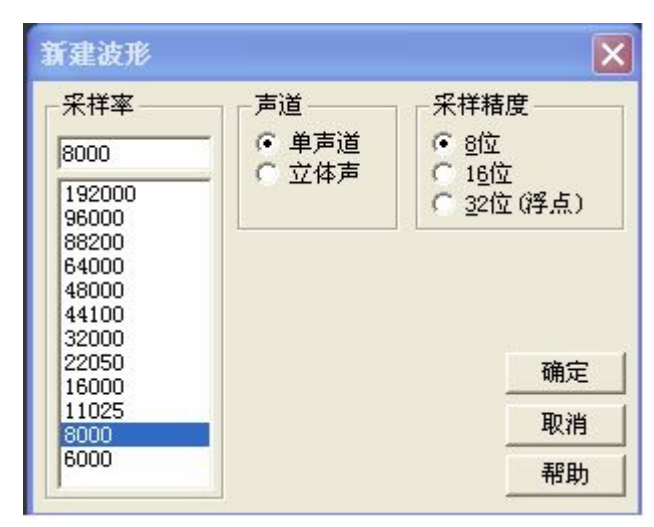

然后按确定,就完成了。下面就可以开始录音:

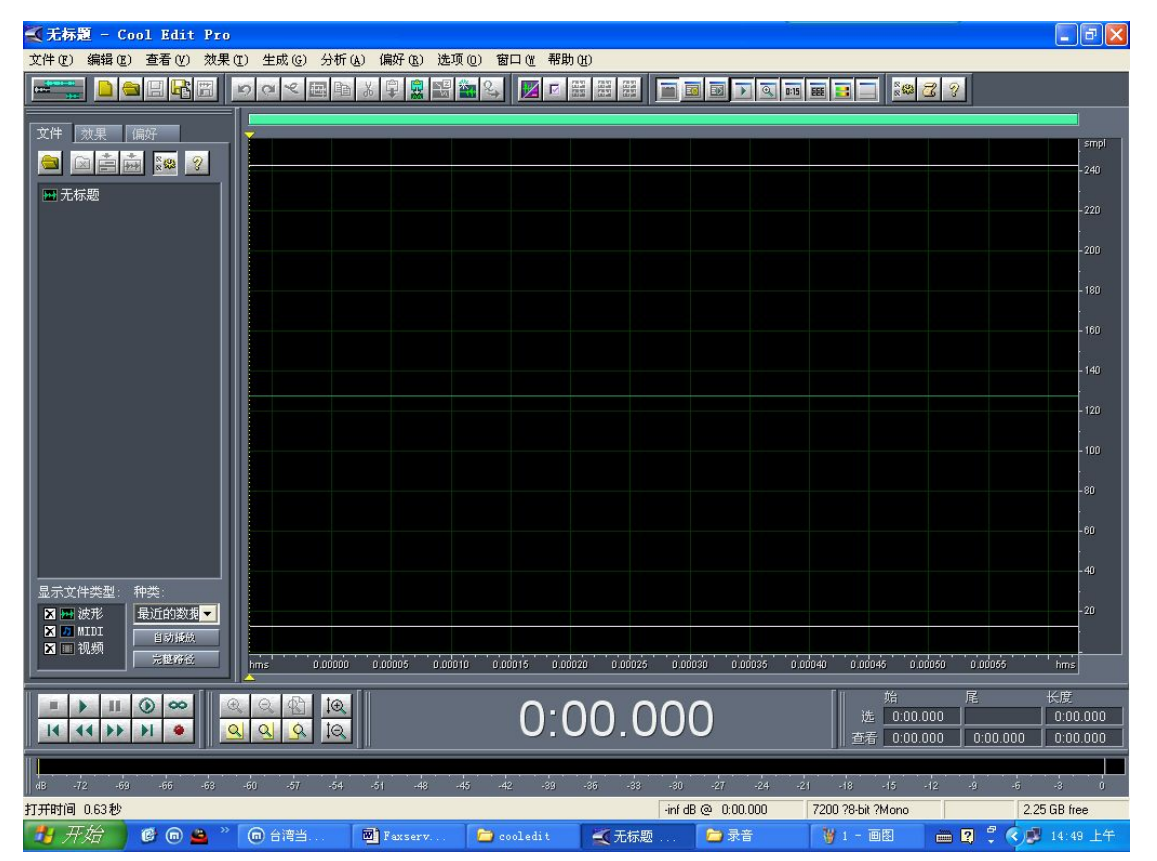

左下角几个按键说明:

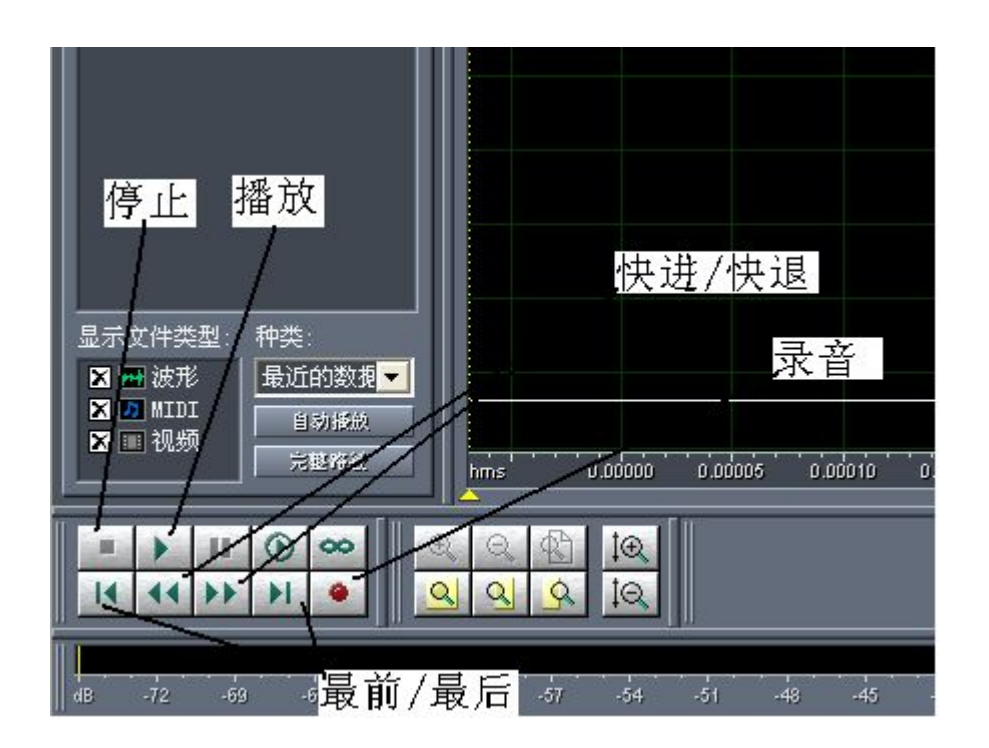

把带麦克风的耳机与电脑连接好,调整好麦克风的音量,就可以开始 录音了,录音时要保持周围环境的安静。

当按下录音键,就可以对准麦克风说出你想录的语音,录完后按下停止键,然后保存这段语音。点击文件——另存为,保存为下图的格式(.wav格式)即可:

| 文件名(M):           | 601                 |    | 保存(S) |
|-------------------|---------------------|----|-------|
| 保存类型( <u>T</u> ): | Windows PCM (*.wav) | •  | 取消    |
| ☑ 保存额外信           | 息                   | 选项 | 帮助(光) |

录制完毕后,打开已录的波形,波形大小如下图为比较合适:

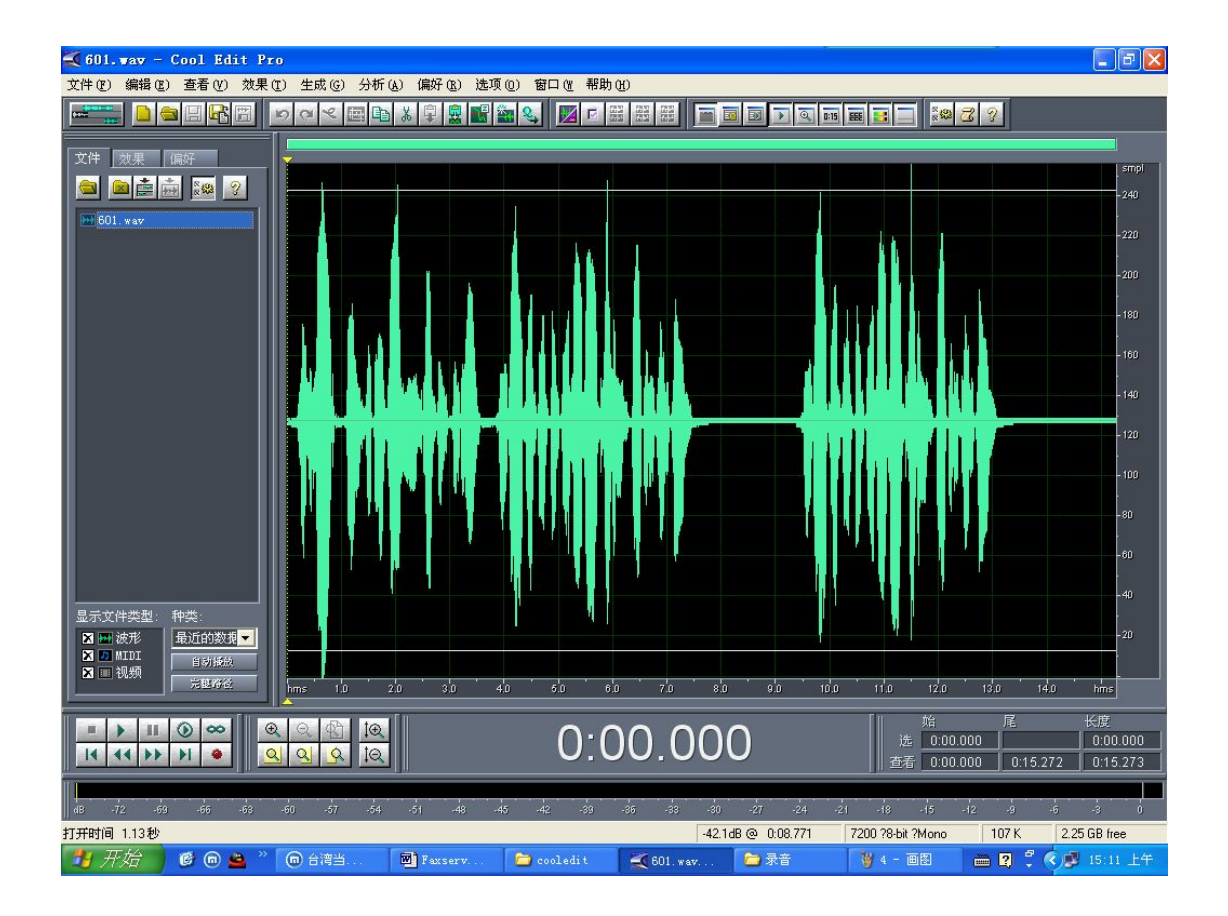

按播放键就可以听到自己所录制的声音,则表示录制成功。

另外可以按住鼠标左键,拖拉选上某段已录的语音,对其进行复制, 剪切等。如下图:

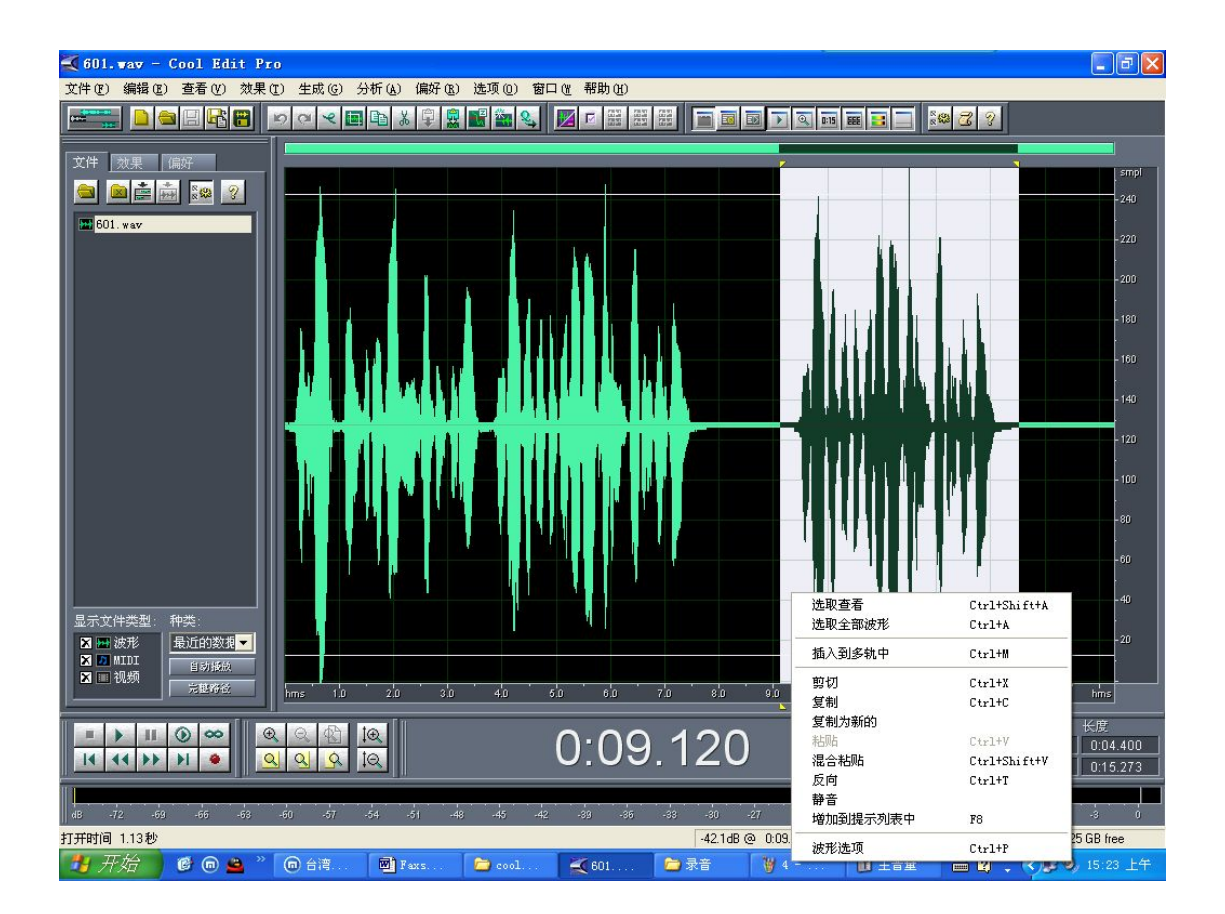

此外,对所选上的某段录音还可以对其进行语音的大小的调整,点击 效果——波形振幅——音量标准化,如下图:

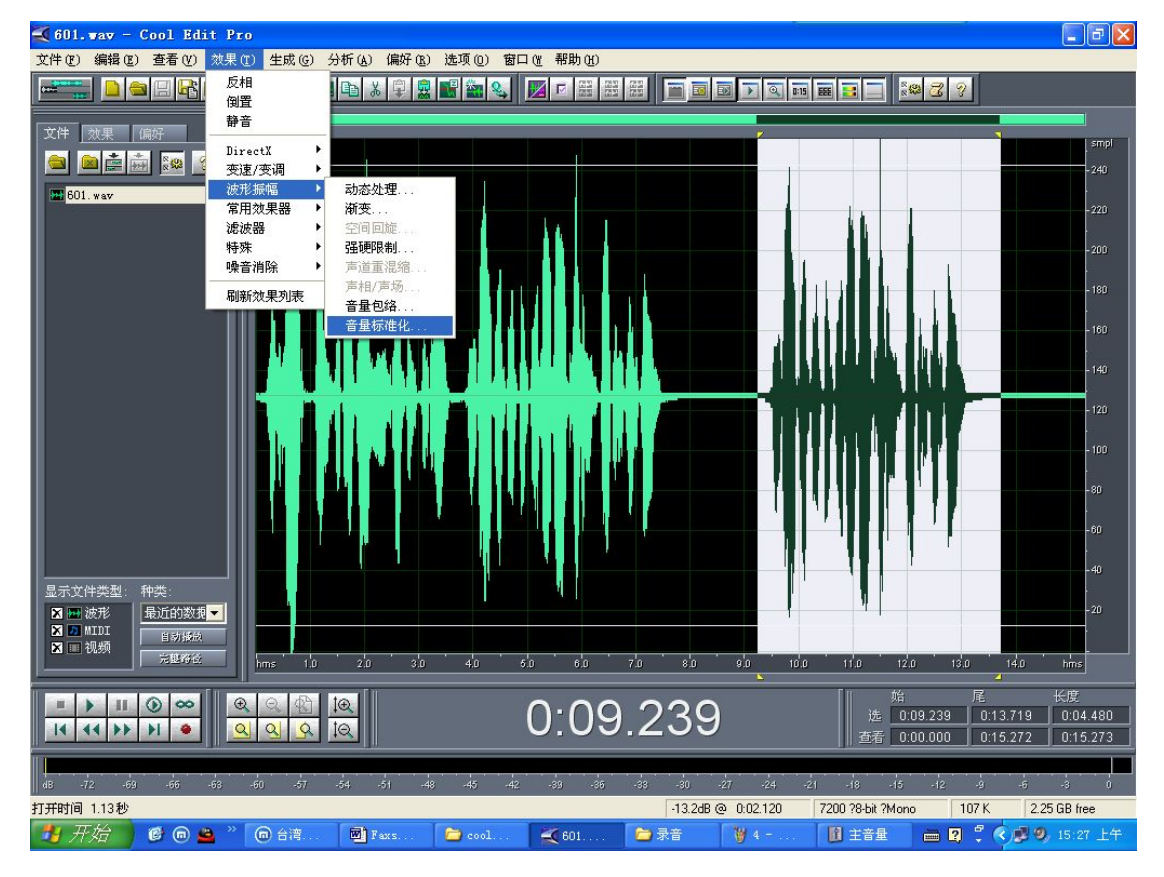

标准化到可以选上100%然后按确定就行了,如下图:

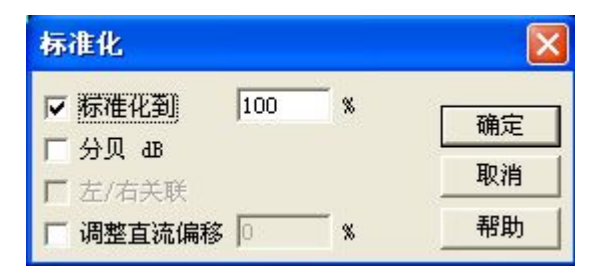

三、在传真服务器的客户端软件上升级,更换所需要的录音提示。

1、录音说明

601.wav 是外线拨进时的电话语音提示(接收提示语音); 602.wav 是录音提示的提示音(录音提示语音);

603.wav 是电话拨出时的电话语音提示(发送提示语音)。

2、升级过程

用管理员登陆服务器,然后点击升级服务器,如下图:

| 🕙 coFax 客户端                                                                                                    |                                                                                                  |                                                                       |        |                    |       |         |                  |
|----------------------------------------------------------------------------------------------------|--------------------------------------------------------------------------------------------------|-----------------------------------------------------------------------|--------|--------------------|-------|---------|------------------|
| 」文件(E)编辑(E) 查看(V) 工具(E)                                                                                                    | 传真( <u>0</u> ) 帮助( <u>H</u> )                                                                    |                                                                       |        |                    |       |         | -CoFox           |
| ● ● > ◎ ◎ ■ ● ● ● ● ● ● ● ● ● ● ● ● ● ● ● ● ●                                                                                                    | ▶ ② ◎ ● ● ● ● ● ● ● ● ● ● ● ● ● ● ● ● ● ●                                                        | 助                                                                     |        |                    |       |         |                  |
| <b>服务器列表</b> >                                                                                                    | 172. 18. 96. 23                                                                                  | 35(testadm                                                            | in)    |                    |       |         | 2                |
| <ul> <li>服务器列表</li> <li>(172.18.96.228 (sdmin)</li> <li>(172.18.96.228 (sdmin)</li> <li>(200 以件箱</li> <li>(200 以件箱</li> <li>(200 以件</li> <li>(200 以件</li> <li>(200 以件</li> <li>(200 以件</li> <li>(200 以件</li> <li>(200 以件</li> <li>(200 以件</li> <li>(200 以件</li> <li>(200 以件</li> <li>(200 以件</li> <li>(200 以件</li> <li>(200 以件</li> <li>(200 以件</li> <li>(200 以件</li> <li>(200 以)</li> <li>(200 以)<th>で<br/>で<br/>で<br/>で<br/>で<br/>で<br/>で<br/>で<br/>で<br/>の<br/>で<br/>の<br/>で<br/>の<br/>で<br/>の<br/>で<br/>の<br/>で<br/>の</th><th>¥号- 标准版<br/>気本・1 2 - 6<br/>大志: 左行<br/>空間 - 45M<br/>面件:<br/>満口0 (86526077):</th><th></th><th><u>态</u><br/>型<br/>二</th><th></th><th></th><th></th></li></ul> | で<br>で<br>で<br>で<br>で<br>で<br>で<br>で<br>で<br>の<br>で<br>の<br>で<br>の<br>で<br>の<br>で<br>の<br>で<br>の | ¥号- 标准版<br>気本・1 2 - 6<br>大志: 左行<br>空間 - 45M<br>面件:<br>満口0 (86526077): |        | <u>态</u><br>型<br>二 |       |         |                  |
| ◎ 本地传真 → 服务器列表                                                                                                    | -                                                                                                |                                                                       |        |                    |       |         |                  |
| 广东能兴科技有限公司 就绪                                                                                                    |                                                                                                  |                                                                       |        |                    |       |         | ■ 联机工作           |
| 📲 开始 🛛 🙆 🖉 🔒 " 🙆 *6                                                                                                    | 479 《 打多                                                                                         | <b>然</b> 股票                                                           | 🕂 Nero | □ 复件               | Faxse | 🛷 coFax | CH 🖮 🔍 🐼 🗾 14:48 |

然后,选择升级服务器语音文件,如下图:

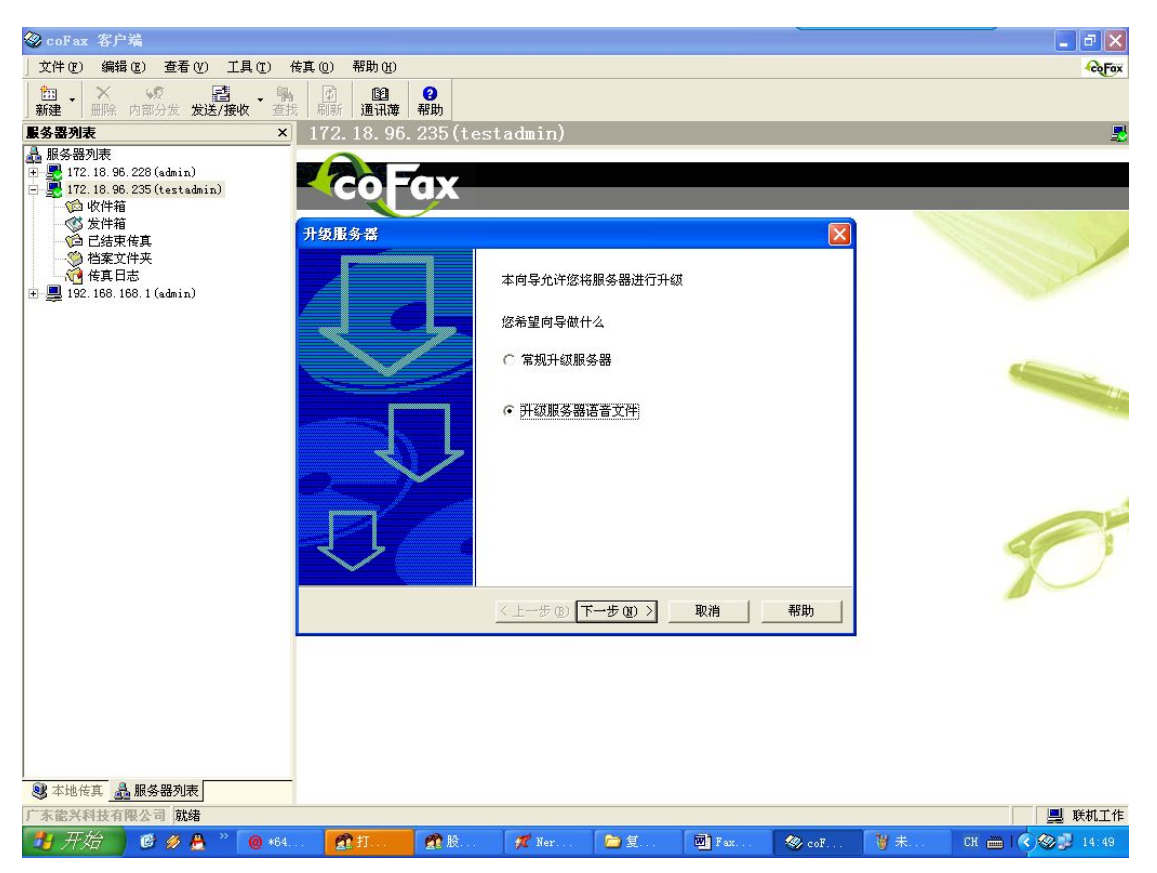

然后选择你所录制的语音,按下一步,然后按开始处理按键,升级完 毕之后就更改了语音了!

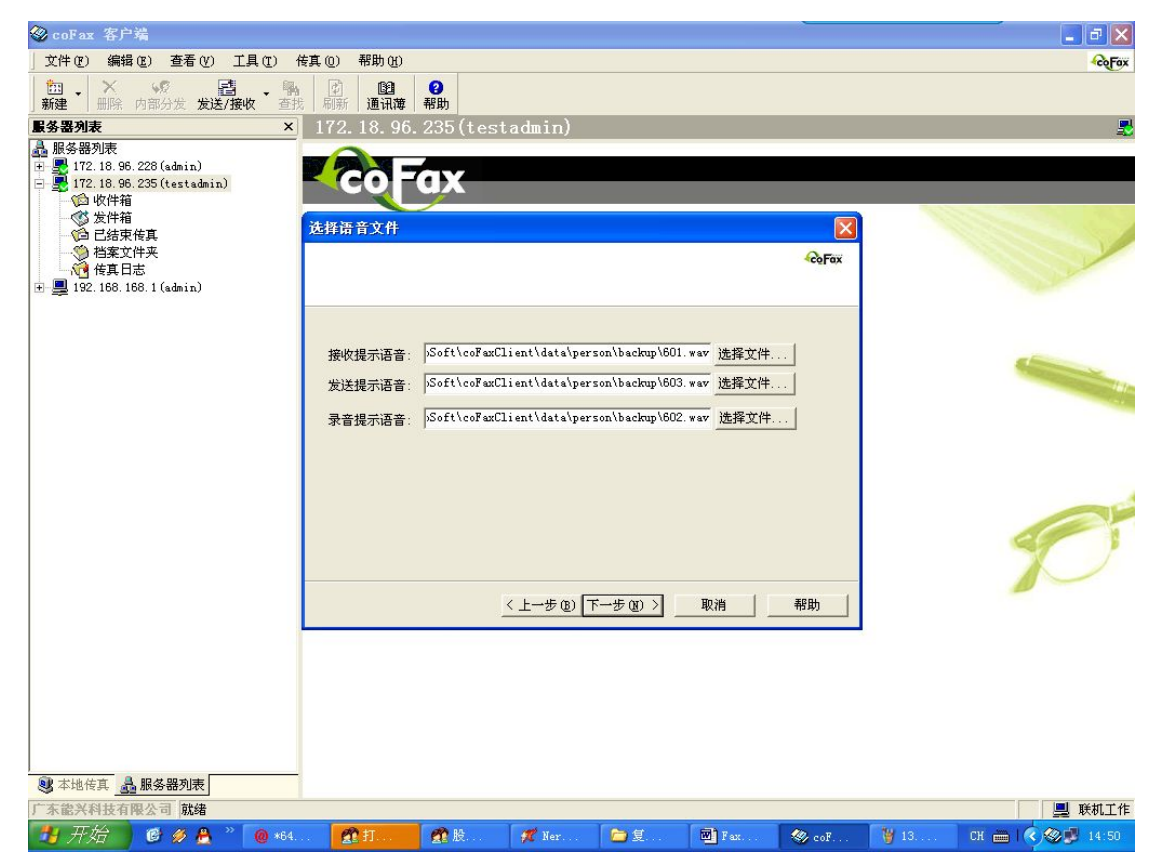